# Iowa Education Jobs Indicator

### The Iowa Education Jobs Indicator

This indicator is used to both identify Employers in IowaWORKS posting Education related jobs, and the jobs posted.

Assign the Iowa Education Jobs Indicator to an Employer

Step 1: Assist the Employer \*

\* Must be an Employer with Recruiting access; Cannot be a Marketing Lead

Step 2: Go to Employer Profiles, Corporate Profile, General Information tab

| iowa.gov                     |                                                                |                                 |                                                          |                                               |                   |
|------------------------------|----------------------------------------------------------------|---------------------------------|----------------------------------------------------------|-----------------------------------------------|-------------------|
| Iowa WORKS                   |                                                                | D 🛕 🕄 💟                         | i 📰 💽 🏠 🤅                                                |                                               | O Q               |
| Menu                         | Dast                                                           | board Alerts Accessibility Mail | Calendar Profile Home Sign (<br>urelia Community Schools | Dut                                           | Assistance Search |
|                              |                                                                | [ Assist an Employer   Staff Se | ervices   Employer Portfolio 1                           |                                               |                   |
|                              |                                                                |                                 |                                                          |                                               |                   |
|                              | Employer Profiles                                              | 🗄 🛅 Human Resour                | ce Plan 🛛 🗖 Staff's Profil                               | le                                            |                   |
|                              | General Informatio                                             | n D                             | E Contact Mar                                            | jement Profile                                |                   |
|                              | Locations                                                      |                                 | Case Notes                                               |                                               |                   |
|                              | Contacts/Users<br>Account Summary                              |                                 | Activities     Documents                                 | (Staff)                                       |                   |
|                              | Documents                                                      |                                 |                                                          | , <u>, , , , , , , , , , , , , , , , , , </u> |                   |
|                              | Agents                                                         |                                 |                                                          |                                               |                   |
|                              | Search History Pro     Search History Pro     Communications P | rofile                          |                                                          |                                               |                   |
|                              |                                                                |                                 |                                                          |                                               |                   |
| General Information          | Locations                                                      | Contacts/Users                  | Account Summary                                          | Documents                                     | <u>Agents</u>     |
| ★ Indicates required fields. |                                                                |                                 |                                                          |                                               |                   |
|                              |                                                                |                                 |                                                          |                                               |                   |
|                              |                                                                |                                 |                                                          |                                               |                   |
|                              |                                                                |                                 |                                                          |                                               |                   |
| of (1) (                     |                                                                |                                 |                                                          |                                               |                   |

**Step 3**: In the Company Information section select Yes for Iowa Education Jobs Indicator and click the Update link \*,

| iowa                                                    |                                           |                                                                                                    | 4                |
|---------------------------------------------------------|-------------------------------------------|----------------------------------------------------------------------------------------------------|------------------|
| - Inwait/CRAS                                           |                                           | 🕫 🔺 😳 🔤 🏛 🔍 🛠 🕩                                                                                                  | 00               |
|                                                         |                                           | Dabloard Nets Aunsolity Mail Crentia Phille Inune SpirChil<br>Currently managing: Atta-Aunsila Community Schools | Australia abanti |
|                                                         |                                           |                                                                                                    |                  |
|                                                         |                                           | [ Liestata   Eds Profile ]                                                                                       |                  |
| Company Infor                                           | mation                                    |                                                                                                    |                  |
|                                                         |                                           |                                                                                                    |                  |
|                                                         |                                           |                                                                                                    | 0                |
| * Industry Title (NAICS)<br>Search for Industry Code    | INACES 12                                 |                                                                                                    |                  |
| 61                                                      |                                           |                                                                                                    |                  |
| Education Services                                      |                                           |                                                                                                    |                  |
| "No. Of Employees<br>(Company Size):                    | 50-99 •                                   |                                                                                                    |                  |
| * Type of Employer:                                     | Education (G-12)                          |                                                                                                    | 2                |
| *Are you a Federal                                      | Viss, I am a Federal Contractor           |                                                                                                    |                  |
| *Would you be willing                                   | No, I am not a Federal Contractor     Yes |                                                                                                    |                  |
| to hire remotely<br>located candidates?:                | <ul> <li>No</li> </ul>                    |                                                                                                    |                  |
| Are you ADA                                             | O Yes, I am ADA compliant                 |                                                                                                    |                  |
| Compliant?:                                             | No. I am not ADA compliant                |                                                                                                    |                  |
| Would you like to be a<br>Chance Employer <sup>TI</sup> | designated as a <u>Second</u> Yes No      |                                                                                                    |                  |
| Automatically upload<br>jobs to external sites?         | National Labor Exchange                   |                                                                                                    |                  |
| *Home Base Iowa                                         | O Yes                                     |                                                                                                    |                  |
| Employer:                                               | O No                                      |                                                                                                    |                  |
| * Iowa Education Jobs<br>Indicator:                     | O Yes<br>O No                             |                                                                                                    |                  |
|                                                         |                                           |                                                                                                    |                  |
|                                                         |                                           | ( MODER )                                                                                                    |                  |
| vets Medallion                                          | Award                                     |                                                                                                    |                  |
|                                                         | v                                         | Hts Medallion Award Year Award                                                                                   | Action           |
|                                                         |                                           | No records found                                                                                                 | - Picture        |
|                                                         |                                           |                                                                                                    |                  |

\* Will need to answer any required questions in this section

This adds the Indicator to both the Employer Account and to Job Orders they post, or job orders staff post for them (Internal Jobs\*):

\* Note: GSI is working on a custom job search that will aslo include External jobs in the 61 - NAICS family for indexed/scraped jobs

## How the indicator appears when searching for Employers

|   | iowa.gw>                                                   |                      |                                         |         |                |         |                    |                               |           |                                                             |     | ^ |
|---|------------------------------------------------------------|----------------------|-----------------------------------------|---------|----------------|---------|--------------------|-------------------------------|-----------|-------------------------------------------------------------|-----|---|
| N | IowaWORKS                                                  |                      | Distributed Alerts Accessibility Mail C | alendar | Profile Home S | ign Out |                    |                               |           | Assist                                                      | ) Q | • |
| - |                                                            |                      | Currently managing: Alta-Aurelia        | a Commu | nity Schools   |         |                    |                               |           | HOILE                                                       |     | - |
|   | ALLAMAKEEI                                                 | Recruiting - Enabled | Allamakee Community Schools             |         | 28195          | Yes     | Waukon             | Jay Mathis (P)                | 3/11/2022 | General<br>Contacts<br>Activities<br>Job<br>Orders<br>Notes |     | l |
|   | WIEMER@IASTATE.EDU                                         | Recruiting - Enabled | Allamakee County Farm Bur Off           |         | 24342          | Yes     | Waukon             | Teresa Wiemerslage<br>(P)     | 5/4/2020  | General<br>Color<br>Activ<br>Job<br>Orders<br>Notes         | ral |   |
|   | N/A                                                        | Recruiting - Enabled | AlRazi Academy                          |         | 24795          | No      | West Des<br>Moines | Ihsan Yaseen<br>Luai Amro (P) | 1/9/2022  | General<br>Contacts<br>Activities<br>Job<br>Orders<br>Notes |     |   |
|   | LISAN73@                                                   | Recruiting - Enabled | AlRail Academy                          |         | 24795          | Yes     | West Des<br>Moines | Ihsan Yaseen<br>Luai Amro (P) | 8/16/2020 | General<br>Contacts<br>Activities<br>Job<br>Orders<br>Notes |     |   |
| h | ALTAAURELIA1<br>ttps://cuat-app-vos19000000.geosolinc.com/ | Recruiting - Enabled | Alta-Aurelia Community Schools          |         | 28197          | Yes     | Alta               | Bill Walters (P)              | 3/11/2022 | General<br>Contacts<br>Activities<br>Job<br>Orders<br>Notes |     | Ţ |

## How the indicator appears when searching for Job Orders

|                                                          | 😗 🔺 😯 🔤 🎟 🌒 🏠 🕪                                                                                                    | 00                |
|----------------------------------------------------------|----------------------------------------------------------------------------------------------------|-------------------|
|                                                          | Currently managing: Alta-Aurelia Community Schools                                                                                                    |                   |
| We have found 340 j                                      | obs matching your criteria.                                                                                                    |                   |
| To refer a job, click Select on the<br>Filter (Filtered) | job(s) and click the Refer link at the bottom of the list.<br>VIARAVIG: Always be on the lockout for job scars and identity them team more G. © Scarted by Distance of the lockout for job scars and identity them team more G.                                                                                                    | ance - Near to fa |
| Additional Keyword                                       | ADM Middle School Teacher Associate<br>R Add-Obdol-Middam School - Adet LA<br>Reput 1916-01300 Hum                                                                                                    |                   |
| ob De-Duplication                                        | Promite trappy in teres ago                                                                                                    | View              |
| Enabled<br>Disabled                                      | ADM Middle School Teacher Associate ADM Middle School is looking for crysmic, passionate student-focused associates for the 7h-ding grade event. The successful candidates will be student-focused, team-intented, taving involvedge of middle school ages students and a strong sective (a starting the student structure). The postform starting and the student structure (team-intented, tealing the student structure) and taving structure) and a structure (team-intented, tealing the structure) and taving structure (team-intented, tealing the structure) and the storter structure (team-intented) and structure (team-intented) and structure ( | Save              |
| Posted Within                                            | ٩                                                                                                    | Select            |
| 1 day<br>2 days<br>3 days                                | School Child Nutrition Employee<br>Automatic community School, District - Albushert, JA<br>Pageir 19:05-1900 How                                                                                                    |                   |
| T week                                                   | Pertense Employer Tweek opp                                                                                                    | View              |
| 2 weeks                                                  | • enables for approximately 630 students in grades pre-school through 12th. Dependability and good communication skills, both written and verbal, required.                                                                                                    | Save              |
| A month<br>Any time                                      |                                                                                                    | Share             |
| Iork Site Options<br>Deselect All                        | ه)                                                                                                    | Select            |
| (337) Onsite - Work onsite all of the<br>time            | Associate<br>Aluminity School District - Alburnett, IA<br>Paginity                                                                                                    |                   |
| (2) Remote - Work at home all of the                     | Predictor Linguige I areas upo                                                                                                    | View              |
| time                                                     | REPORTS TO: Teacher to whom assigned and building principal JOB GOAL, To assist the teacher achieve teaching objectives by working with individual students or small proups to help them achieve the skill levels of the class as a whole PERFORMANCE RESPONSIBILITIES Administer, score, and record                                                                                                    | Save              |
| (1) Hybrid - Onsite and Remote options                   | successment in this is not second recommend on nervous success, which reminious success are provided in understanding of haldelid or kell initially introduced by the takener indexing gate a binding to the takener of the success are provided and the success and the success are provided and the success and the success are provided and the success are provided and  | Share<br>Select   |
| nployer L                                                |                                                                                                    |                   |

#### How to Search for Internal Jobs with the Iowa Education Jobs Indicator

Step 1: Services for Workforce Staff, Manage Job Orders, Search for Internal Jobs,

Step 2: In the Employer Criteria section select Iowa Education Jobs for the Indicators question, Search

| Employer Criteria                                |                           |         |
|--------------------------------------------------|---------------------------|---------|
|                                                  |                           |         |
| Employer Name:                                   |                           |         |
| Employer User Name:                              |                           |         |
| Employer Size:                                   | None Selected 🗸           |         |
| Employer Type:                                   | None Selected             |         |
| Employer Federal Contractor:                     | None Selected 🗸           |         |
| Employer ID Number (EIN) /<br>Federal<br>Tax ID: |                           |         |
| Employer UIID:                                   |                           |         |
| Employer Site ID:                                |                           |         |
| Employer Industry Code:                          | Search for NAICS Code [2] |         |
|                                                  | Or                        |         |
| Employer Industry Sector:                        | None Selected             |         |
| Indicators:                                      | Home Base Iowa            |         |
|                                                  | V Iowa Education Jobs     |         |
|                                                  |                           | ottom 1 |